# CCC: Colorado SoS Charity Solicitation Registration

10 Steps <u>View most recent version on Tango.us</u>

Created by Stephanie Johnson-Wall Creation Date January 7, 2023 Last Updated October 26, 2023

Created with Tango

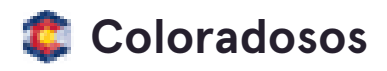

# Go to Colorado Secretary of State

#### STEP 2

# **Click on Charities**

| Colorado Secretary<br>of State Jena Griswold<br>www.coloradosos.gov   www.sos.state.co.us |        |          |                    |           |        |   |  |  |  |
|-------------------------------------------------------------------------------------------|--------|----------|--------------------|-----------|--------|---|--|--|--|
| ne                                                                                        | Bingo  | Business | Charities          | Elections | Notary | f |  |  |  |
| Menu                                                                                      | rado S | Secretai | r <b>y of St</b> a | te        |        |   |  |  |  |

Created with Tango

# **Click on Search charities database**

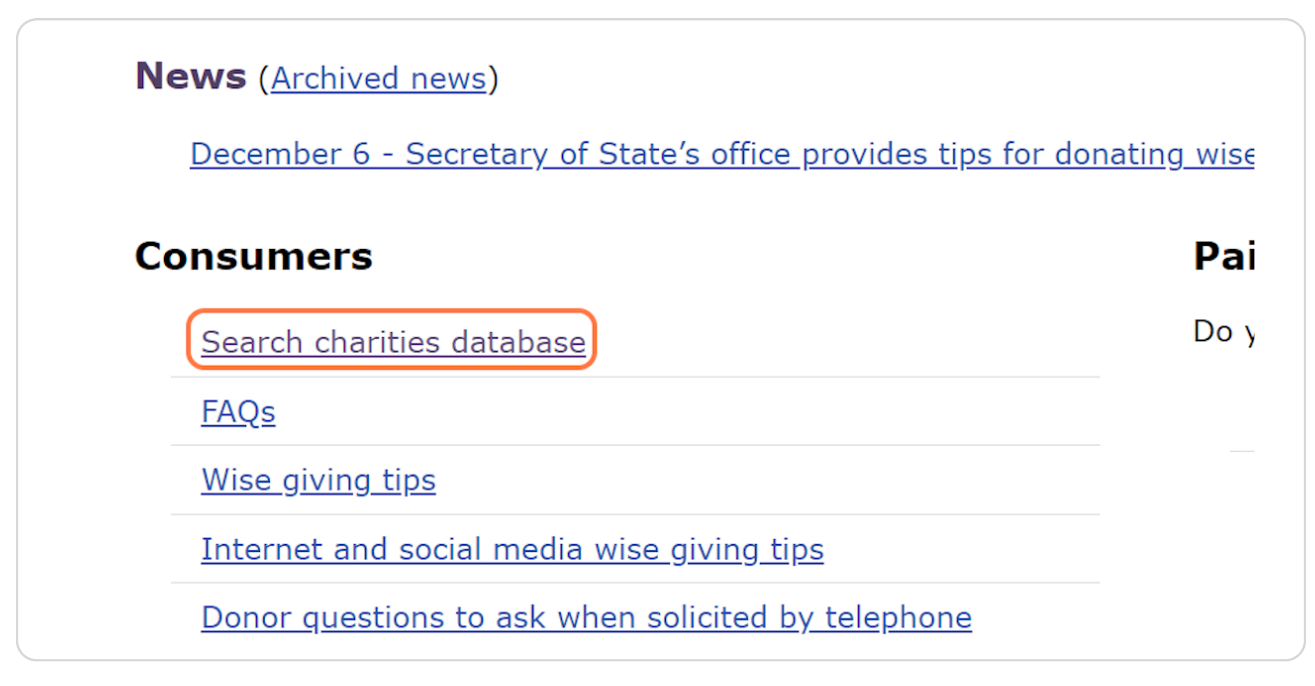

#### STEP 4

## Enter the EIN into the search field

\*Note: searching by name doesn't seem to be working as of 1/6/23.

| Home<br>Search       | Search                                                                 |
|----------------------|------------------------------------------------------------------------|
| Create an<br>account |                                                                        |
| Log in               | Search by name, word, phrase, EIN, registration ID or document number. |
| Forgot password      | Search                                                                 |
|                      | Colorado county search                                                 |
|                      | Advanced search                                                        |
|                      |                                                                        |

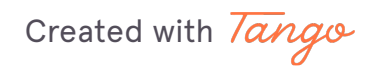

## Click on Search

| Se       | earch                                                                 |    |
|----------|-----------------------------------------------------------------------|----|
| S        | Search by name, word, phrase, EIN, registration ID or document number | r. |
|          | 74-2401941 Search                                                     |    |
|          |                                                                       |    |
| Colorado | lo county search                                                      |    |
| Advance  | ed search                                                             |    |
|          |                                                                       |    |
|          |                                                                       |    |

#### STEP 6

# You'll be taken directly to the summary page when you search by EIN

Note: If the status is anything other than Good, the organization must renew its registration before it will be eligible for participation

| Co<br>Sec<br>Jena                 | <b>lorado</b><br>retary of State<br>a Griswold                                                                               |                                                                                                    |                      |                      | About Secretary Griewold   Epain |
|-----------------------------------|----------------------------------------------------------------------------------------------------|----------------------------------------------------------------------------------------------------|----------------------|----------------------|----------------------------------|
| Home                              |                                                                                                    |                                                                                                    |                      |                      |                                  |
| Search                            | Summary                                                                                                    |                                                                                                    |                      |                      |                                  |
| Create an                         |                                                                                                    |                                                                                                    |                      |                      |                                  |
| account                           |                                                                                                    | Charitable                                                                                                    | organization         |                      |                                  |
| Log in                            | Name                                                                                                    | COMMUNITY SHARES                                                                                                    | OF COLORADO, INC.    |                      |                                  |
| Forgot password Other names (DBAs |                                                                                                    | PARTNERSHIP FOR COLORADO, CSR SOLUTIONS OF COLORADO,<br>CORPORATE SOCIAL RESPONSIBILITY SOLUTIONS OF COLORADO,<br>DENVER EMPLOYEES CHARITABLE CAMPAIGN                                                                                       |                      |                      |                                  |
|                                   | Status                                                                                                    | Good as of 02/16/2022                                                                                                    |                      |                      |                                  |
|                                   | Expires on                                                                                                    | 02/15/2023                                                                                                    | Initial registration | 05/10/2002           |                                  |
|                                   | Registration #                                                                                                    | 20023003025                                                                                                    | Established          | 02/05/1986, Colorado |                                  |
|                                   | EIN                                                                                                    | 74-2401941                                                                                                    | Form                 | Corporation          |                                  |
|                                   | Street 789 SHER                                                                                                    | MAN ST STE 230. DENVE                                                                                                    | R. CO 80203          |                      |                                  |
|                                   | Mailing                                                                                                    |                                                                                                    | .,                   |                      |                                  |
|                                   | County DENVER                                                                                                    |                                                                                                    |                      |                      |                                  |
|                                   | Phone 303-861-7507                                                                                                    |                                                                                                    |                      |                      |                                  |
|                                   | Website WWW.CSHARES.ORG                                                                                                    |                                                                                                    |                      |                      |                                  |
|                                   | NTEE codes COMMUNITY IMPROVEMENT, CAPACITY BUILDING; MUTUAL, MEMBERSHIP<br>BENEFIT; PHILANTHROPY, VOLUNTARISM, & GRANTMAKING |                                                                                                    |                      |                      |                                  |
| 6                                 | Charitable<br>purpose                                                                                                    | SOLICIT COMMUNITY DONATIONS FROM FUNDRAISING DRIVES<br>Charitable<br>THROUGH WORKPLACE GIVING CAMPAIGNS, WE CURRENTLY SERVE<br>purpose<br>OVER 100 NONPROFIT ORGANIZATIONS IN COLORADO, REACHING OVER<br>250,000 POTENTIAL DONORS EACH YEAR. |                      |                      |                                  |
| Ŭ                                 | Tax-exempt 50                                                                                                    | 1(C)(3)                                                                                                    | Donation             | s tax Yes            |                                  |

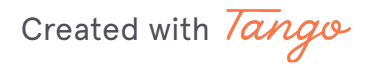

# Scroll down to Actions...

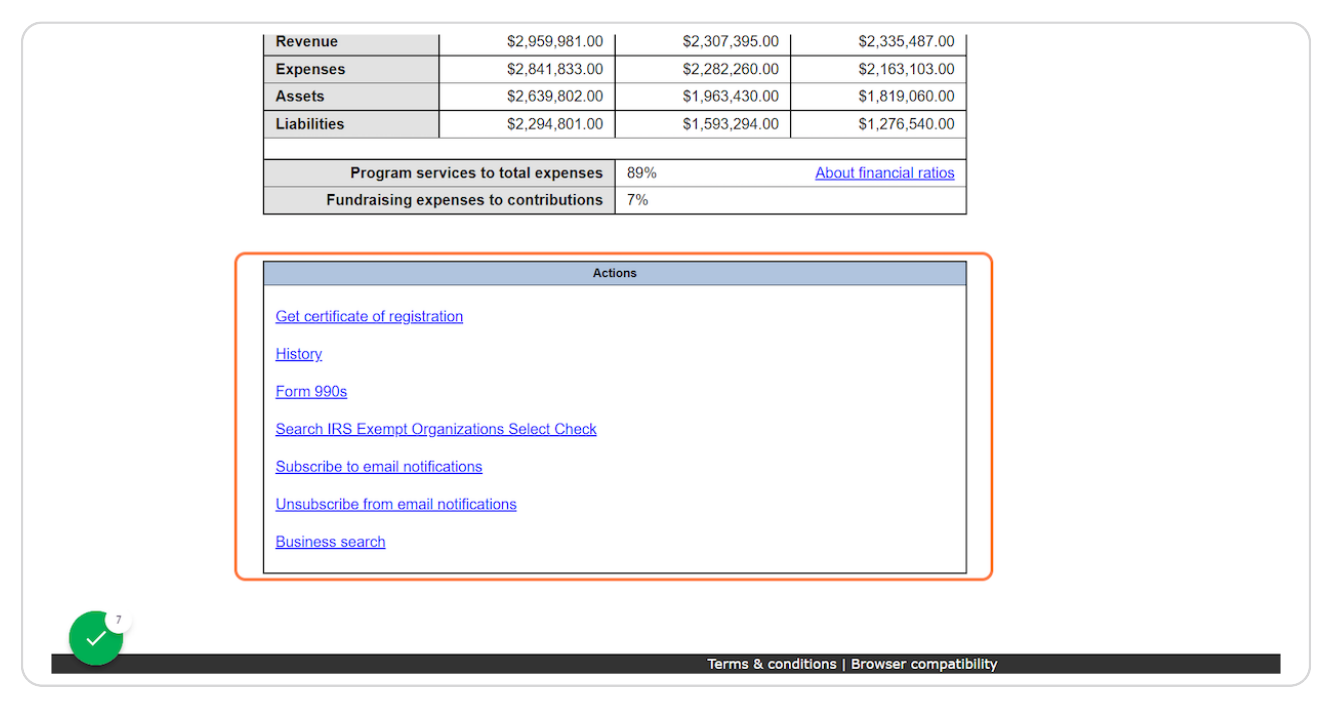

#### **STEP 8**

## **Click on History**

| Get certificate of registration            |
|--------------------------------------------|
| History                                    |
| <u>Form 990s</u>                           |
| Search IRS Exempt Organizations Select Che |
| Subscribe to email notifications           |

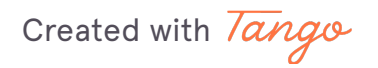

# <u>Click on the most recent Document # and copy the URL of the "Registration</u> <u>Statement" page that opens</u>

• CU/SSO+ applicants: paste this URL into the field within Regpack

• Federation applicants: paste this URL as plain text into the appropriate field of the Federation Member NPs SOS Info spreadsheet; repeat until all URLs for yourself and your members are populated

| n        | Name<br>Registration # | COMMUNITY SH       | ARES OF COLORADO, INC.                    |  |  |  |  |  |  |
|----------|------------------------|--------------------|-------------------------------------------|--|--|--|--|--|--|
| assword  | Status                 | Good as of 02/16/  | Sood as of 02/16/2022                     |  |  |  |  |  |  |
| assentia |                        |                    |                                           |  |  |  |  |  |  |
|          |                        |                    | (1 0T 4) = 1 2 3 4 => ==                  |  |  |  |  |  |  |
|          | Filed Date ©           | Document # 🗘       | Event                                     |  |  |  |  |  |  |
|          | 10/31/2022             | 20223004806        | First reminder to renew sent              |  |  |  |  |  |  |
|          | 02/16/2022             | 20223004806        | Renewal <u>view financial statement</u>   |  |  |  |  |  |  |
|          | 02/16/2022             | 20213004864        | First notice of expired registration sent |  |  |  |  |  |  |
|          | 01/31/2022             | <u>20213004864</u> | Second reminder to renew sent             |  |  |  |  |  |  |
|          | 10/31/2021             | 20213004864        | First reminder to renew sent              |  |  |  |  |  |  |
|          | 02/17/2021             | 20213004864        | Renewal view financial statement          |  |  |  |  |  |  |
|          | 01/31/2021             | 20203022647        | Second reminder to renew sent             |  |  |  |  |  |  |
|          | 10/31/2020             | 20203022647        | First reminder to renew sent              |  |  |  |  |  |  |
|          | 08/20/2020             | 20203022647        | Renewal view financial statement          |  |  |  |  |  |  |
|          | 08/17/2020             | 20193014945        | First notice of expired registration sent |  |  |  |  |  |  |
|          | 07/31/2020             | <u>20193014945</u> | Second reminder to renew sent             |  |  |  |  |  |  |
|          | 02/12/2020             | 20203005220        | Extension view financial statement        |  |  |  |  |  |  |
|          | 01/31/2020             | 20193014945        | Second reminder to renew sent             |  |  |  |  |  |  |
|          | 10/31/2019             | 20193014945        | First reminder to renew sent              |  |  |  |  |  |  |
|          | 05/14/2019             | 20193014945        | Renewal view financial statement          |  |  |  |  |  |  |
|          | 04/30/2019             | 20183013474        | Second reminder to renew sent             |  |  |  |  |  |  |
|          | 02/13/2019             | 20193005338        | Extension view financial statement        |  |  |  |  |  |  |
|          | 01/31/2019             | <u>20183013474</u> | Second reminder to renew sent             |  |  |  |  |  |  |
|          | 10/31/2018             | 20183013474        | Reminder email sent.                      |  |  |  |  |  |  |
|          | 05/02/2018             | 20183013474        | Renewal view financial statement          |  |  |  |  |  |  |
|          |                        |                    | (1 of 4) =                                |  |  |  |  |  |  |
|          |                        |                    |                                           |  |  |  |  |  |  |

Created with Tango

Created with Tango

# Within the Registration Statement that opens, copy the Renewal Id

 $\cdot$  CU/SSO+ applicants: paste this number into the field within Regpack

• Federation applicants: paste this number as plain text into the appropriate field of the Federation Member NPs SOS Info spreadsheet; repeat until all numbers for yourself and your members are populated

| STATE OF COLORADO<br>SECRETARY OF STATE                                                                                                    |   |
|----------------------------------------------------------------------------------------------------|---|
| Renewal                                                                                                    |   |
| Registration Number: 20023003025<br>Renewal Id: 20223004808                                                                                                    |   |
| 1. Organization's name: <u>COMMUNITY SHARES OF COLORADO, INC.</u>                                                                                                    |   |
| 2. Organization's principal address and any other Colorado offices:<br>Street address: 789 SHERMAN ST STE 230                                                                                                    |   |
| City: DENVER State: CO Zip: 80203 Country: United States                                                                                                    |   |
| Mailing address (if different):                                                                                                    |   |
| City: State: Zip: Country:                                                                                                    |   |
| Telephone number: <u>303-861-7507</u> Fax number: <u>303-861-8354</u>                                                                                                    |   |
| Email: FINANCE@CSHARES.ORG                                                                                                    |   |
| Web site: <u>WWW.CSHARES.ORG</u>                                                                                                    |   |
|                                                                                                    |   |
| 2 Describe the exercised and even even                                                                                                    |   |
| o. Describe une organizations exempt purpose:<br>contract consultation pointer and enumbratering protocol pointer and protocol pointer and protocol pointer |   |
| GUILGE CAMPAGEER FRAME FUNDRALSING DELVES INCOUNT AVERALE.                                                                                                    |   |
| IN COLORADO, REACHING OVER 250,000 POTENTIAL DONORS EACH YEAR.                                                                                                    |   |
|                                                                                                    |   |
| (Federal Employer Identification Number): 74–2401941                                                                                                    | ÷ |
|                                                                                                    |   |

**STEP 10** 

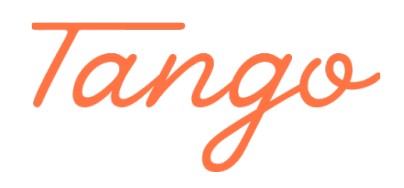

Never miss a step again. Visit <u>Tango.us</u>

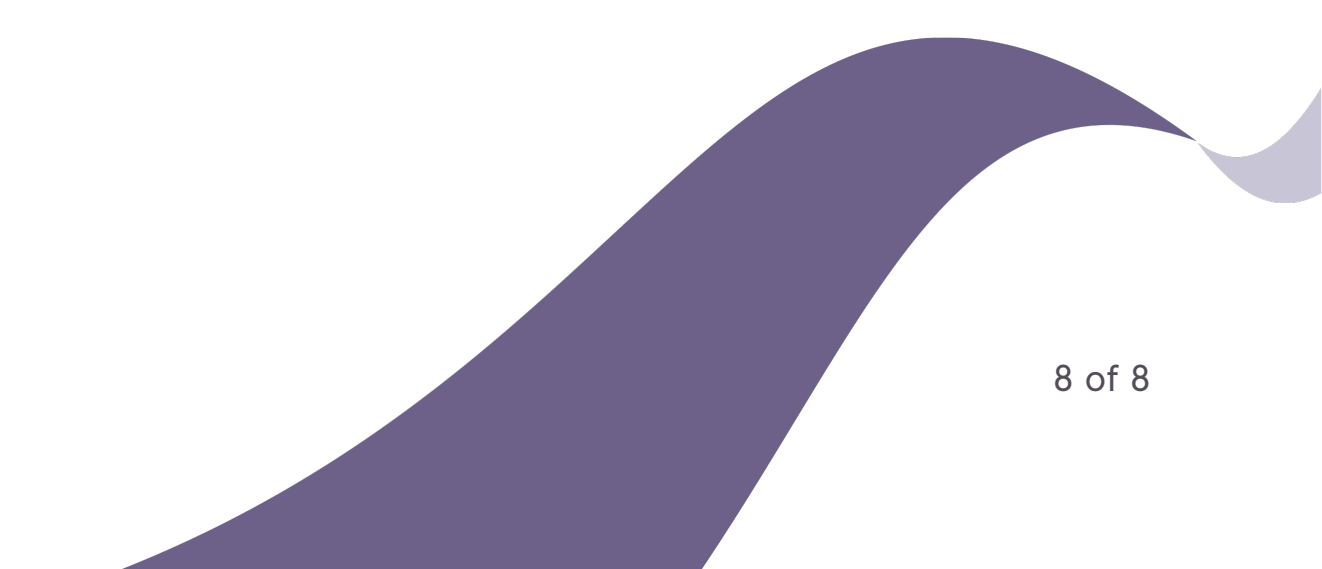